## Wenn ich die Videoaufnahme starte, stürzt der PC ab.

Wahrscheinlich ist der generische Treiber von Microsoft mitinstalliert worden. Stellen Sie sicher, dass Sie den mitgelieferten Treiber von der Installations-CD installiert und außer dem Cameo Grabster 200 und Maus/Tastatur kein weiteres USB-Gerät am Rechner angeschlossen haben. Gehen Sie in den Gerätemanager.. Um den Gerätemanager aufzurufen, halten Sie auf Ihrer Tastatur zuerst die Windows-Taste (Taste mit dem Windows-Logo) gedrückt und drücken Sie nun die Pause-Taste. Es öffnet sich ein Fenster (Systemeigenschaften). Wählen Sie "Hardware" und klicken Sie dann auf "Gerätemanager".

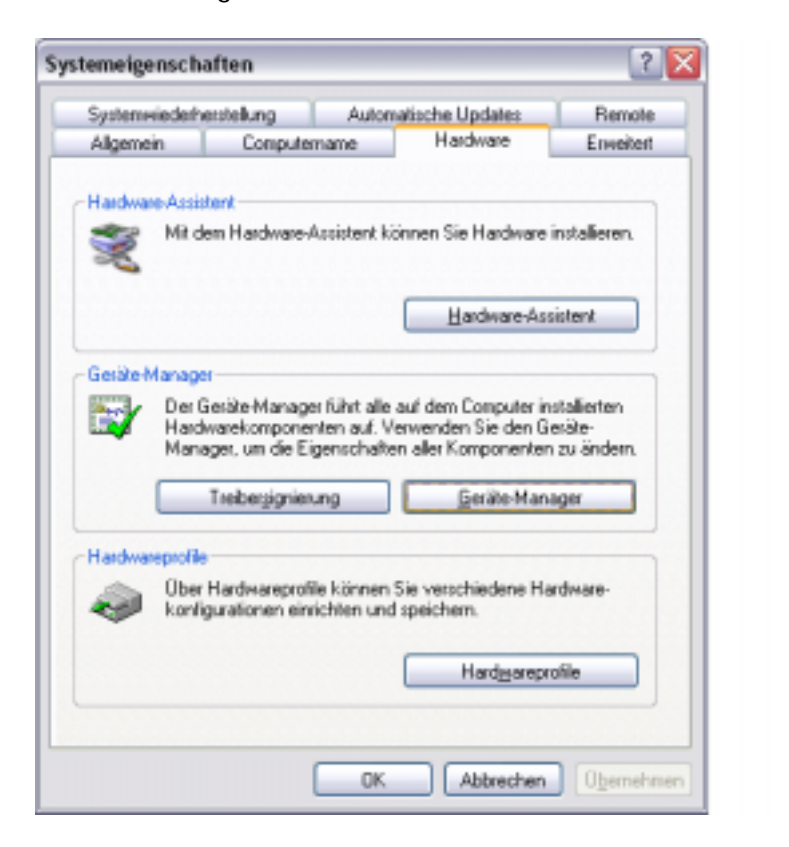

Überprüfen Sie, ob unter USB-Controller ein USB-Verbundgerät installiert ist.

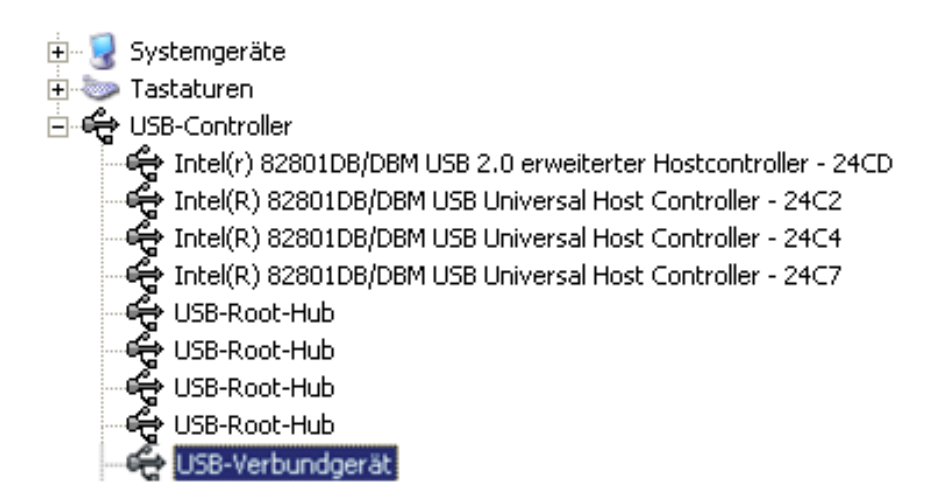

Markieren Sie das USB-Verbundgerät. Drücken Sie die rechte Maustaste und wählen Sie deinstallieren. Starten Sie anschließend den Rechner neu. Da der richtige (TerraTec-)Treiber nun im System ist, verwendet Windows nun diesen.